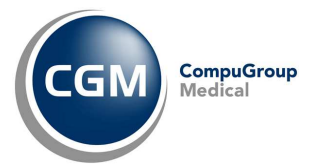

App XInfo Clinic

# **CGM XMEDICAL**

Specialistica

## **SOMMARIO**

| 1 | DOWNLOAD ED INSTALLAZIONE | .2 |
|---|---------------------------|----|
| 2 | AVVIO APP                 | .3 |
| 3 | UTILIZZO                  | .4 |

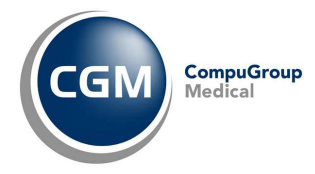

### **1 DOWNLOAD ED INSTALLAZIONE**

Trattasi dell'app che permette la comunicazione (chat) tra studio/struttura e paziente (quest'ultimo dotato dell'app "XInfo Connect"), ovvero di rispondere ai messaggi (chat) inviati da un paziente.

Dallo store del proprio dispositivo, cercare ed installare l'app XINFO Clinic Edition.

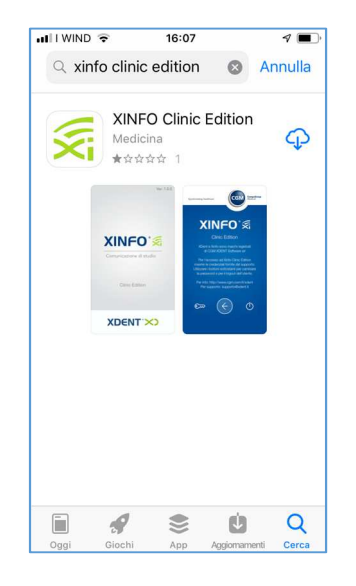

**NOTA**: Nel caso **CGM XMedical** sia stato installato in modalità locale (NO cloud), prima della installazione ed utilizzo dell'app è necessario provvedere, con il supporto del proprio consulente informatico, l'apertura sul router della postazione server della **porta 3306**.

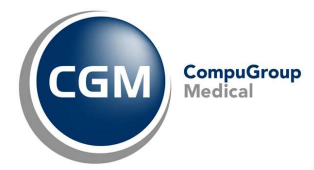

## 2 AVVIO APP

1. Toccare sull'icona

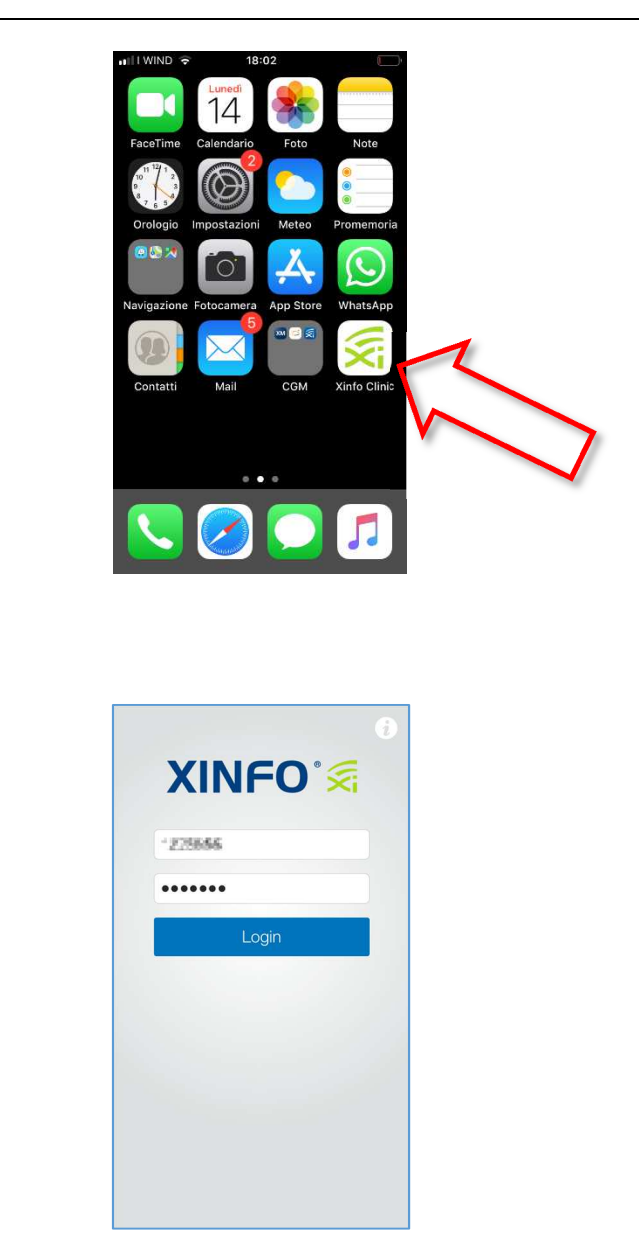

2. Al <u>primo avvio</u>, digitare le credenziali ricevute (*Username* e *Password*) per registrare l'app e toccare su **Login**.

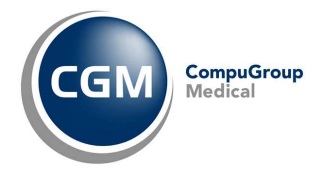

#### **3 UTILIZZO**

Quando un paziente/cliente invia un messaggio/richiesta allo studio/struttura, si riceve notifica sull'app e dunque, in alternativa alla funzione di CGM XMedical, è possibile rispondere al paziente.

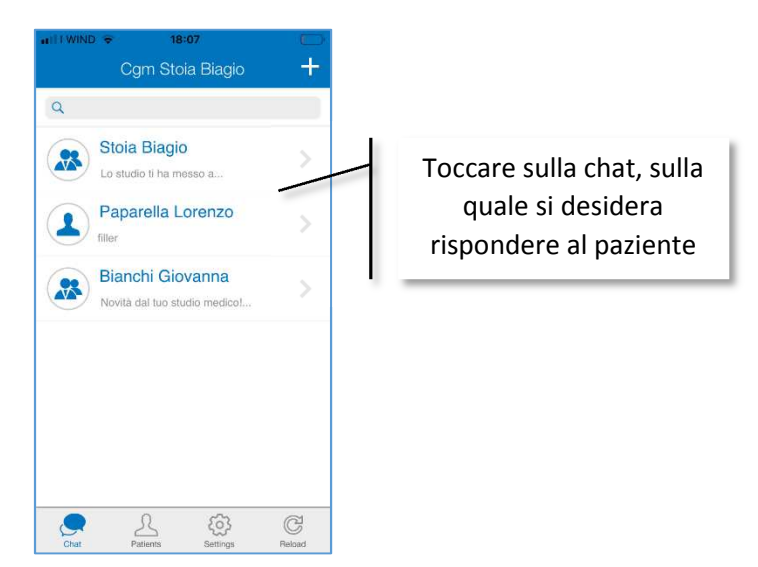

1. Selezionare la chat del paziente/cliente al quale si vuole rispondere

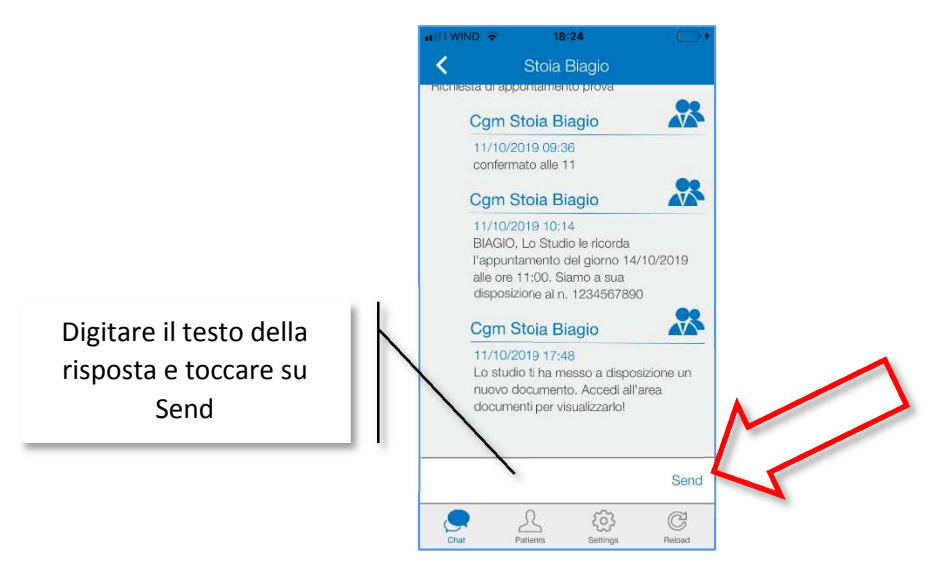

2. Digitare il testo della risosta, nell'apposita casella (parte inferiore della videata) e toccare su Send.